#### Het aanmaken van een aquasport account

#### Stap 1

Surf naar <a href="https://volwassenen.mijnaquastar.be/selfservice">https://volwassenen.mijnaquastar.be/selfservice</a>:

Geef je e-mailadres in, en vink het vakje aan naast 'ik ben geen robot'.

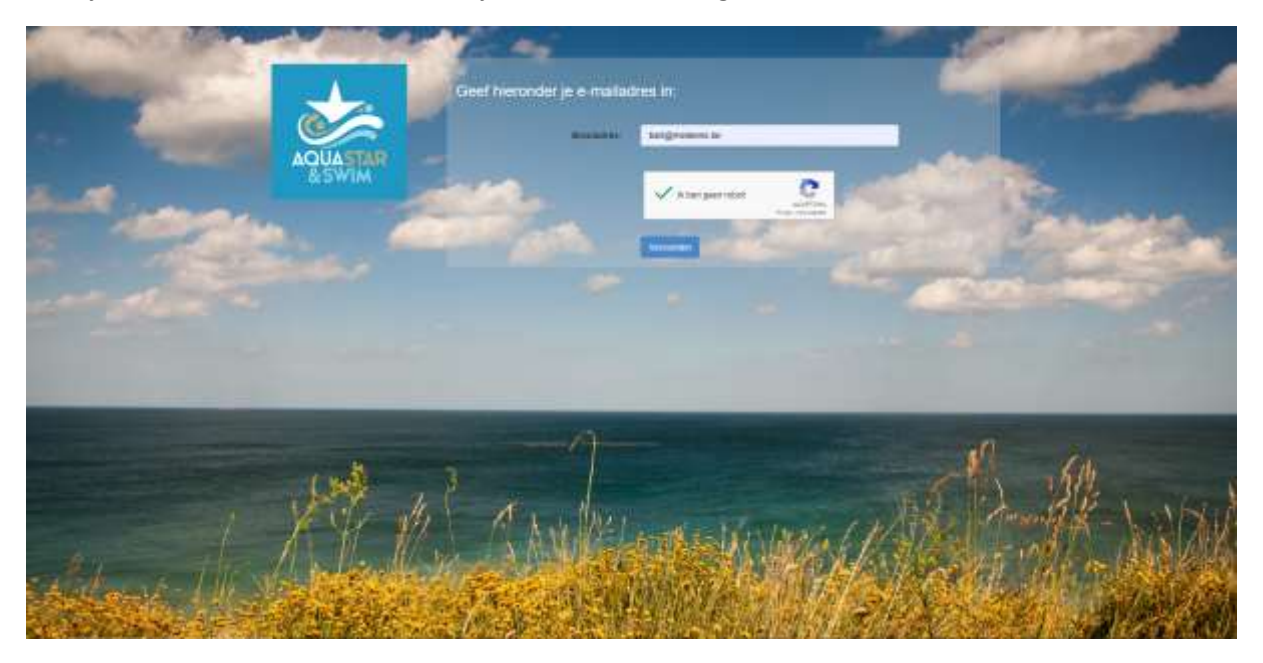

Klik vervolgens op verzenden.

# Stap 2:

Klik op 'ik wens een nieuwe Aquasport-Account aan te maken.

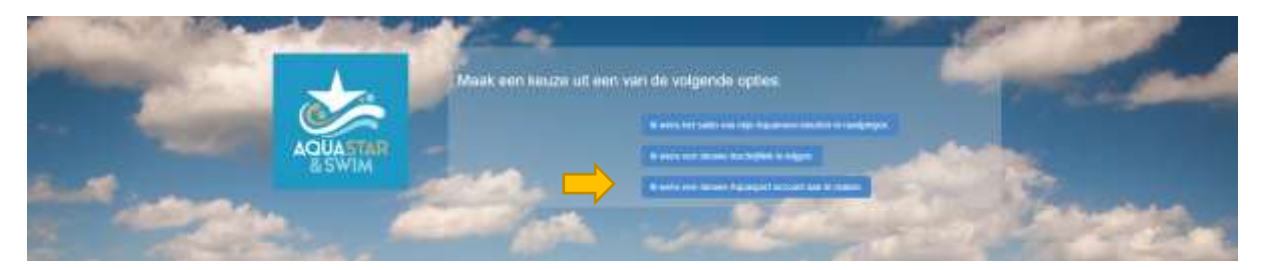

Je krijgt bovenaan het scherm een groene melding er een e-mail is gestuurd naar je e-mailadres dat je hebt ingegeven om het te valideren. Mocht er reeds een aquasport-account aangemaakt zijn op dit e-mailadres, dan ga je daar in dat e-mailbericht ook melding van krijgen. Je kan aquasportaccounts aanmaken voor verschillende personen op hetzelfde e-mailadres. Zorg er wel echter voor dat je per persoon slechts één aquasport-account aanhoudt.

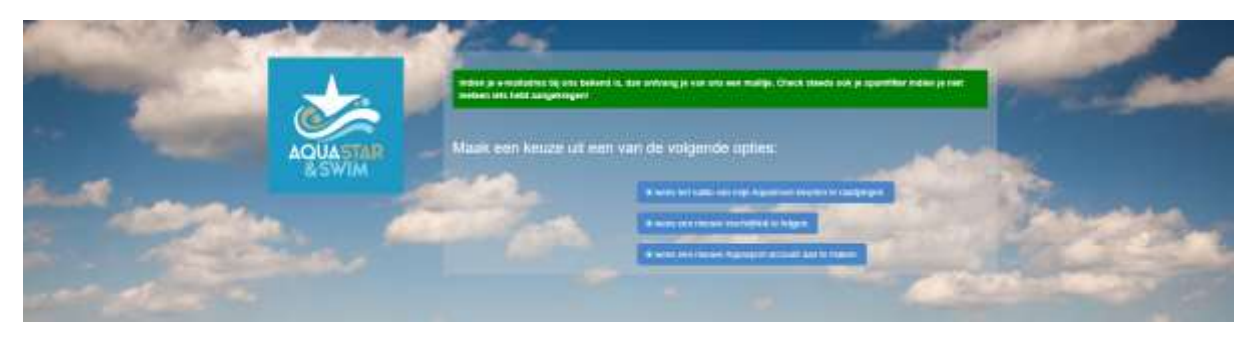

### Stap 3:

Ga naar je mailbox en open de mail die je hebt gekregen van ken@aquastar.be

In deze e-mail vind je een link terug waarop je kan klikken om je aquasport-account aan te maken. Heb je reeds een aquasport-account op dit e-mailadres, dan zal dat hierin ook gemeld worden.

| Maak nu je Aquasport                       | -account aan !                                               |
|--------------------------------------------|--------------------------------------------------------------|
| Beste,                                     |                                                              |
| Bedankt in je interesse om een nieuwe Aq   | uasport-account aan te maken.                                |
|                                            |                                                              |
|                                            |                                                              |
| Klik op de link hieronder om een hieuwe a  | ccount aan te maken.                                         |
|                                            |                                                              |
| Klik hier om een nieuwe A                  | <u>quasport-account aan te maken!</u>                        |
|                                            |                                                              |
| lets niet duidelijk? Vragen? Contacteer da | n Ken op <u>ken@aquastar.be</u> of 0497-066413               |
| met sportieve groetjes,                    |                                                              |
| Ken & llse                                 |                                                              |
|                                            |                                                              |
| Volg ons ook op:                           | Contact Info:                                                |
|                                            | Telefoon lise: 0484/36.54.01                                 |
| Facebook                                   |                                                              |
| Facebook                                   | Telefoon Ken: 0497/06.64.13                                  |
| Facebook                                   | Telefoon Ken: 0497/06.64.13<br>Email: <u>ken@aquastar.be</u> |

## Privacy Disclaimer

Wens je onze mailings niet langer te ontvangen en je uit te schrijven? Klik dan hier.

### Stap 4:

Wanneer je op de link klikt, dat krijg je een scherm waar je je persoonsgegevens dient te vervolledigen. Wens je meteen ook in te schrijven voor de nieuwe reeks, dan kan je onderaan het vakje aanvinken om meteen na het ingeven van je gegevens een inschrijflink te ontvangen in je mailbox.

| 1                 | Gelieve je persoonsg | egevens hieronder verder aan te                                                                                                    | vullen:   |
|-------------------|----------------------|----------------------------------------------------------------------------------------------------|-----------|
|                   | Nam:                 | Raditi -                                                                                                    |           |
| AQUASTAR<br>&SWIM | Voormaant            | Voonaam                                                                                                    | a thinks  |
|                   | Struct               | struit en hutssummer                                                                                                    | 1         |
| Ma. 48            | Pastcode:            | junitcody                                                                                                    |           |
|                   | Gameente:            | Deservice                                                                                                    | 705       |
|                   | Emailadres:          | twitkewinkie@komunika.te                                                                                                    | 1 March 1 |
|                   | GSM                  | ilaur                                                                                                    |           |
|                   |                      | <ul> <li>Ik wens meleen een kachrijfink te ontvangen. (inden u dil<br/>hiet aanvanst, dan krigt u pas bij het openen van de volgende<br/>neeks een inschrijfink)</li> <li>Vestenden</li> </ul> |           |
|                   |                      |                                                                                                    | .0        |